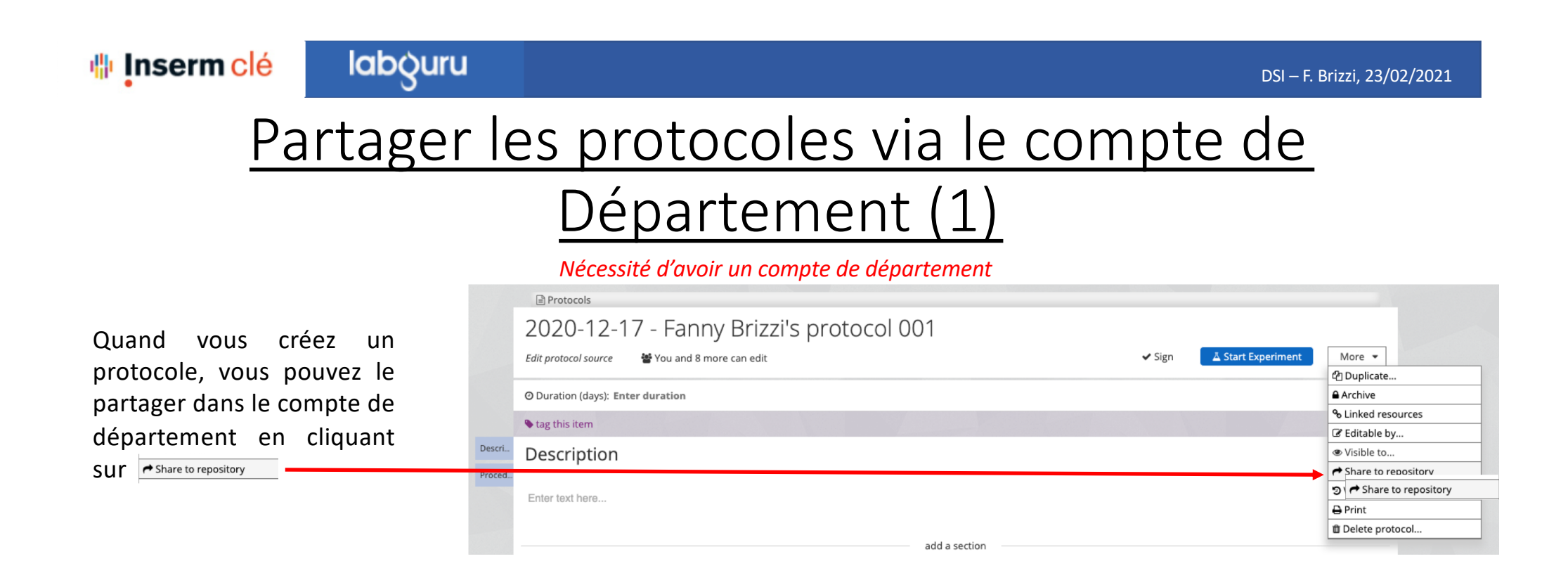

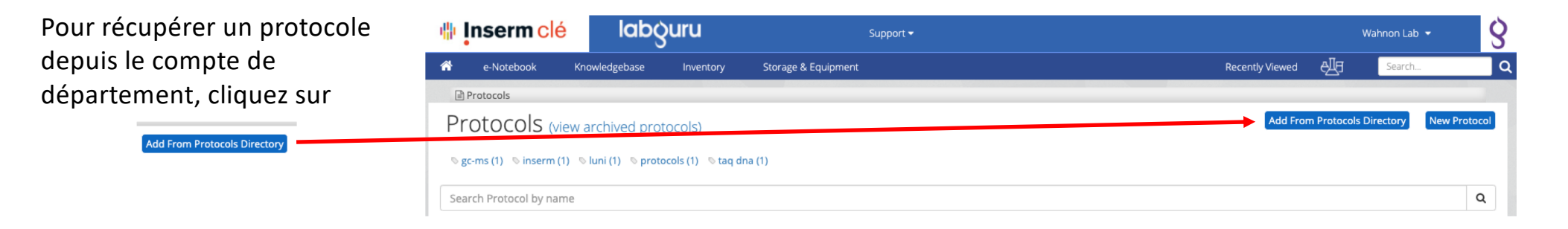

## <u>Partager les protocoles via le compte de</u> <u>Département (2)</u>

En cliquant sur Add From Protocols Directory vous serrez amenés sur la page des protocoles partagés, votre département sera affiché en premier avec la liste de tous les protocoles qui y sont partagés.

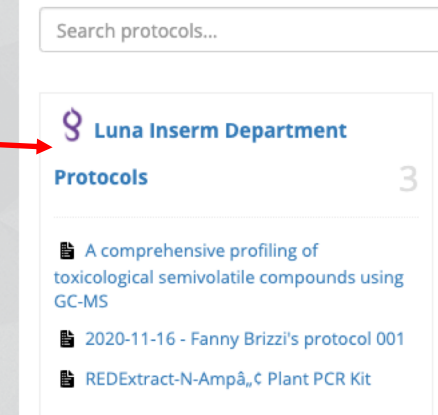

**Protocol Directory** 

Protocols